## Gestion Administrative Comment changer l'heure dans un fichier de douchette ?

Copier le fichier et changer de nom de douchette pour conserver l'original.

| MAI 2023_Etude longue - Bloc-notes |         |        |           |            |  |  |
|------------------------------------|---------|--------|-----------|------------|--|--|
| Fichier                            | Edition | Format | Affichage | Aide       |  |  |
| A001E0                             | 0000004 | 150; 1 | 7:25:18;  | 2023-05-02 |  |  |
| A001E0                             | 0000004 | 150; 1 | 7:24:43;  | 2023-05-16 |  |  |
| A001E0                             | 0000004 | 150; 1 | 7:24:14;  | 2023-05-23 |  |  |
| A001E0                             | 0000004 | 150; 1 | 7:20:02;  | 2023-05-30 |  |  |
| A001E0                             | 0000004 | 150; 1 | 6:15:27;  | 2023-05-09 |  |  |
| A001E0                             | 0000004 | 150; 1 | 6:10:18;  | 2023-05-16 |  |  |
| A001E0                             | 0000004 | 150; 1 | 6:09:58;  | 2023-05-23 |  |  |
| A001E0                             | 0000004 | 150; 1 | 6:21:39;  | 2023-05-30 |  |  |
| A001E0                             | 0000004 | 150; 1 | 6:13:33;  | 2023-05-02 |  |  |
| A001E0                             | 0000004 | 476; 1 | 6:09:00;  | 2023-05-12 |  |  |

Prendre l'outil Notepad++ et ouvrir le fichier de douchette.

| 476                                   |                        | 13/12/2022 15:21 | Dossier de fichie |
|---------------------------------------|------------------------|------------------|-------------------|
| 💼 476 heures garderie fau             | sse chgt heure no      | 01/06/2023 17:08 | Document Micr     |
| MAI 2023_Etude courte                 | 1.64                   | 01/06/2022 16:20 | Document texts    |
| MAI 2023_Etude lc                     | Ouvrir                 |                  |                   |
|                                       | Imprimer               |                  |                   |
|                                       | Modifier               |                  |                   |
| 0                                     | Partager avec Skyp     | e                |                   |
| *                                     | PDF24                  |                  |                   |
| • • • • • • • • • • • • • • • • • • • | Déplacer vers OneDrive |                  |                   |
|                                       | 7-Zip                  |                  | >                 |
|                                       | Edit with Notepad+     | $\rightarrow$    |                   |
|                                       |                        |                  |                   |

Faire « Recherche » et choisir « Remplacer »

**Attention** : en fonction de l'heure d'été ou d'hiver, sélectionner l'heure la plus grande pour la remplacer en heure + 1h ou - 1h en fonction.

Bien sélectionner « ; espace heure »

Exemple :

- le midi remplacer le 12h en 13h puis après seulement le 11h en 12h
- le soir remplacer les 17h en 18h et les 16h en 17h.

## **Gestion Administrative**

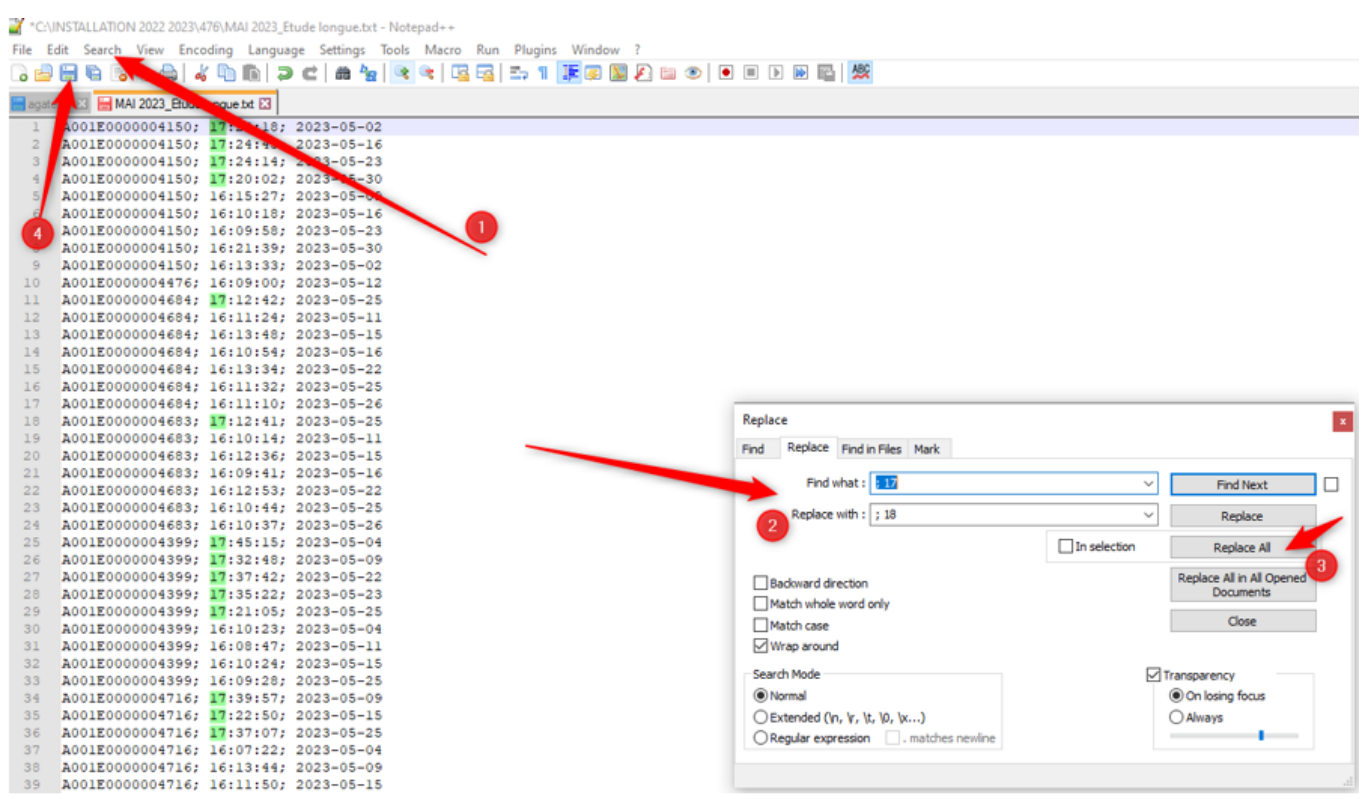

Référence ID de l'article : #1231 Auteur : Aurélie RABEAU Dernière mise à jour : 2023-09-11 15:14

> Page 2 / 2 (c) 2024 AGATE FAQ <donotreply@asrec-cvl.org> | 19-05-2024 16:31 URL: https://faq.asrec-cvl.org/index.php?action=faq&cat=4&id=232&artlang=fr